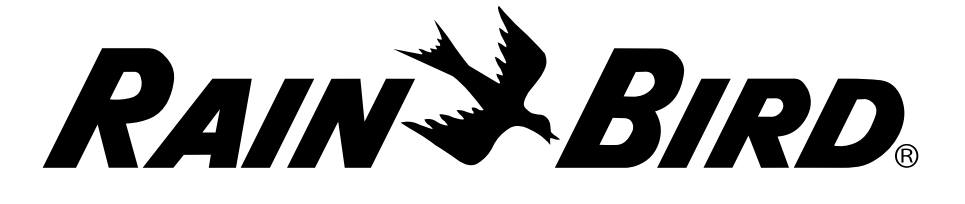

## **RAINS BIRD**<sup>®</sup> IQ Cellular Network Communication Cartridge Installation & IQ4 Configuration

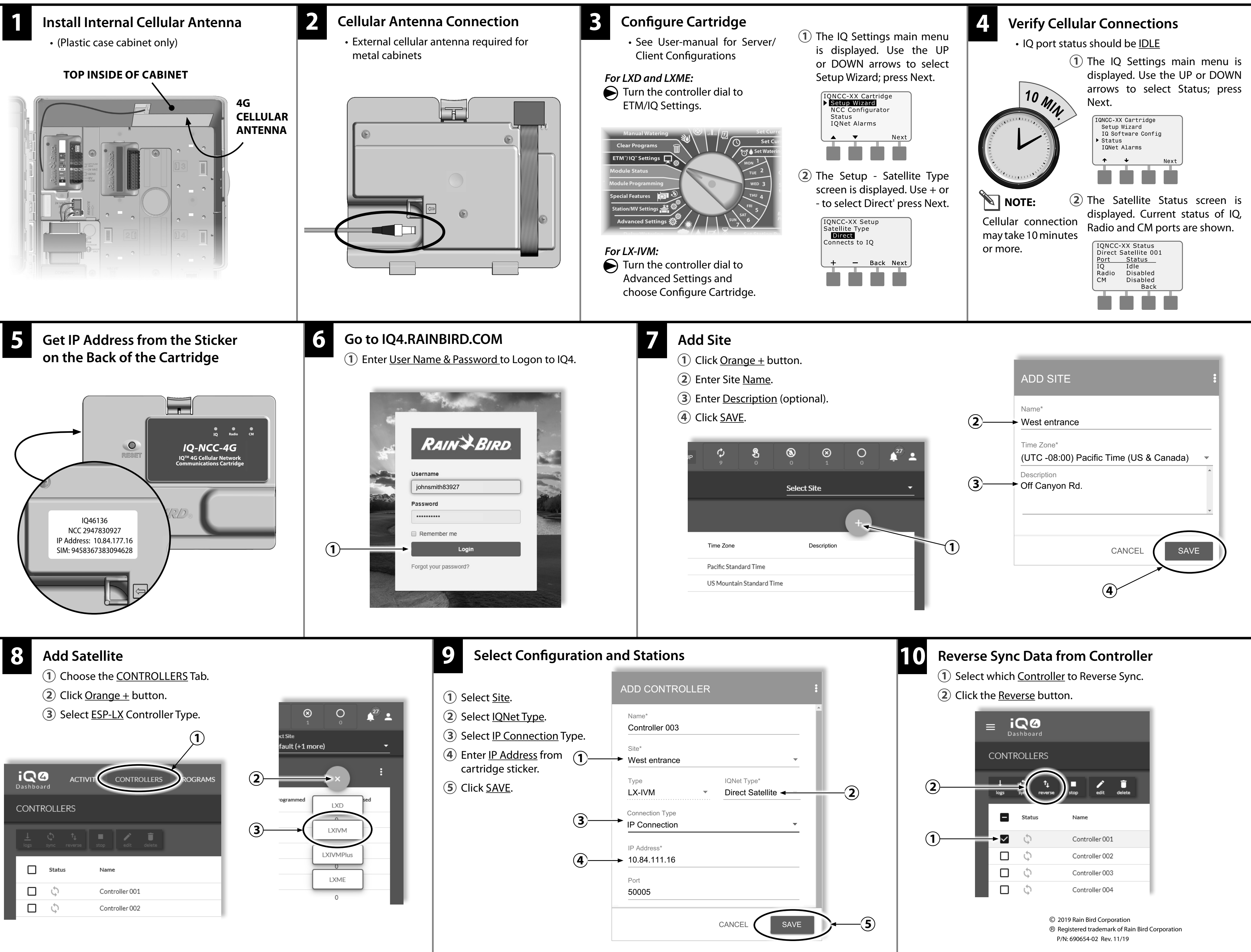

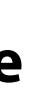

## For Additional Information See IQ-NCC Cartridge Installation and

**Operations Guide for IQNCCEN Ethernet** and IQNCCRS RS-232 Cartridge Installation and Configuration Instructions.

Go to www.RainBird.com/ IQ for installation and configuration instructions with IQ-Desktop and IQ-Enterprise Software.

IQ4 Support (800) 254-0692 www.RainBird.com

Rain Bird Global Service Plan (GSP) (866) 477-9778 IQCloudSupport@RainBird.com www.GSPSupport@RainBird.com